Nomenclatures RITA

Prodouane
 Vérification d'un numéro
 ODG
 Procédure de secours

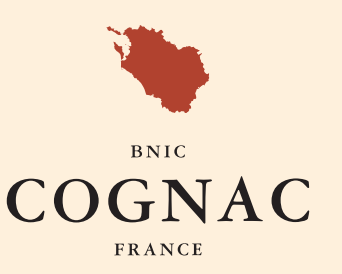

## COMMENT FAIRE UNE DEMANDE DE CERTIFICAT APRÈS L'ÉMISSION D'UN DAE SUR L'APPLICATION EBNIC CONCERTO ?

① OUVRIR LE DAE APRÈS OBTENTION DU CRA SOUS CONCERTO.

**②** CLIQUER SUR « DEMANDER UN CERTIFICAT » DANS LES ACTIONS PROPOSÉES.

|                          | VV2023-0118                                                                                                    |                                   |
|--------------------------|----------------------------------------------------------------------------------------------------|-----------------------------------|
|                          | <b>€</b> Retour                                                                                                    |                                   |
|                          | Actions                                                                                                    |                                   |
|                          | Invalider 🗙 Cataloguer les produits/contacts 🚁 Assistance 🗘 Demander un certificat 🚔 Imprimer 🚔 -                               |                                   |
| Une nouvell              | le page s'ouvre.                                                                                                    |                                   |
| Accueil . Mon compte     | 🔆 🏟 Mon exploitation 🧻 Mes déclarations 📄 Concerto 🗍 DRM 🔛 Viti Durable 🏟 ODG Cognac 🛅 Certification Assistance 🚳 BUREAU NATION | AL INTERPROFESSIONNEL Déconnexion |
| -                        | Demande de certificat                                                                                                    |                                   |
|                          | 1 - Document  2 - Expédition 3 - Produits                                                                                       | 4 - Récapitulatif                 |
| Panorama                 | ← Retour                                                                                                    |                                   |
| Mes documents            | La demande concerne un document émis depuis Concerto                                                                            |                                   |
| 🛱 Mes catalogues         | Document Curceto -                                                                                                    |                                   |
| Mes attestations         | □ Je n'ai pas de modification à apporter aux données : aller directement au récapitulatif                                       |                                   |
| 🗾 Récapitulatifs         | O II n'u a nar da documant douaniar dans Concrato, nour cetta domanda da confilirat                                             |                                   |
| 🔁 Mes certificats Cognac | O in ny a partie document documente dana concerto pour cette demante de centricat                                               |                                   |

Suivant >>

③ COCHER LA CASE « JE N'AI PAS DE MODIFICATION À APPORTER AUX DONNÉES ».

Je n'ai pas de modification à apporter aux données : aller directement au récapitulatif

## ④ CLIQUER SUR « SUIVANT ».

Vous passez directement à l'étape « récapitulatif » de votre demande de certificat.

| Demande de certificat |                      |                |                |                              |        |                                         |                                                                             |                                        |              |                       |                       |  |
|-----------------------|----------------------|----------------|----------------|------------------------------|--------|-----------------------------------------|-----------------------------------------------------------------------------|----------------------------------------|--------------|-----------------------|-----------------------|--|
| 1 - Document          | •                    |                | 2 - Expédition |                              |        |                                         |                                                                             | 3 - Produits                           | •            | 4 - Récapitulatif     |                       |  |
| ← Retour              |                      |                |                |                              |        |                                         |                                                                             |                                        |              |                       |                       |  |
|                       |                      |                |                |                              |        |                                         |                                                                             |                                        |              |                       |                       |  |
| Données du certificat |                      |                |                |                              |        |                                         |                                                                             |                                        |              |                       |                       |  |
|                       |                      |                |                | Code E                       | SNIC:  | 00000                                   |                                                                             |                                        |              |                       |                       |  |
|                       | Numéro de certificat |                |                |                              |        | JN805T7058                              |                                                                             |                                        |              |                       |                       |  |
| Référence concerto    |                      |                |                |                              | erto:  | VV2023-0118                             |                                                                             |                                        |              |                       |                       |  |
| Référence Douane      |                      |                |                |                              | ane :  | 23FR002515E0019000231                   |                                                                             |                                        |              |                       |                       |  |
|                       | Date d'expédition :  |                |                |                              |        | 10/10/2023                              |                                                                             |                                        |              |                       |                       |  |
|                       |                      |                |                | Expédi                       | teur : | BNIC, B<br>23 ALLE<br>16100 C<br>FRANCE | SNIC, BNIC<br>23 ALLES BERNARD GUIGNNET, BP 90018<br>16100 COGNAC<br>FRANCE |                                        |              |                       |                       |  |
|                       |                      |                |                | Destinat                     | aire : | CHINA<br>818 STF<br>456123              | IMPORT<br>REET ROAD<br>BEIJING                                              |                                        |              |                       |                       |  |
|                       |                      |                |                | Pays de destination : REPUBL |        |                                         |                                                                             | LAIRE DE CHINE                         |              |                       |                       |  |
|                       |                      |                |                | -                            |        |                                         |                                                                             |                                        |              |                       |                       |  |
|                       |                      |                |                | Type de certificat a dein    | rer :  | Certifica                               | at Cognac s                                                                 | ur papier securise a recuperer au BNIC |              |                       |                       |  |
| Produits              |                      |                |                |                              |        |                                         |                                                                             |                                        |              |                       |                       |  |
| Nha bilar /fûtz       | Canacité(an cl       | narité(an cl.) | Volume         | TAV                          | A      | Alcool Pur                              |                                                                             | Déconation commercial                  |              | Qualité Compar        | CN                    |  |
| HOC DIGSTUG           | capacite(circ        | -1             | hL L CL        | 104                          | hL     | L                                       | cL                                                                          | Designation commercian                 |              | quante cogliat        | C. V.                 |  |
| 630                   |                      | 5,0            | 0 31 50        | 40                           | 0      | 12                                      | 60                                                                          | cognac vanessa 1                       |              | VSOP                  | 4                     |  |
| 630                   |                      |                | 0 31 50        |                              | 0      | 12                                      | 60                                                                          |                                        |              |                       |                       |  |
|                       |                      |                |                |                              |        |                                         |                                                                             |                                        | atten )      |                       |                       |  |
|                       |                      |                |                |                              |        |                                         |                                                                             |                                        | << Precedent | Enregistrer seulement | er la demande au BNIC |  |

Si vous ne cochez pas cette case, vous devrez procéder à la relecture des données et valider les étapes « expédition » et « produits » avant d'accéder au récapitulatif. Vous pourrez réaliser des modifications de données à chaque étape.

A Chaque modification requiert une pièce justificative obligatoire.

Je n'ai pas de modification à apporter aux données : aller directement au récapitulatif

## **⑤** RELIRE LES DONNÉES.

## **(6)** ENVOYER LA DEMANDE AU BNIC.

✓ Envoyer la demande au BNI

A Si vous cliquez sur venegistrer seulement votre demande de certificat sera en statut « brouillon » et ne sera pas envoyée au BNIC pour validation. Vous pourrez revenir sur ce certificat dans votre suivi des certificats en cliquant sur 🛪 Mes certificats Cognac

Lorsque votre demande est envoyée, le BNIC reçoit automatiquement celle-ci. Le statut de votre demande basculera en « Étude en cours ». Ce statut évoluera et vous permettra de suivre son évolution.

| Derniers certific | ats        |                      |                                               |               |                       |                |
|-------------------|------------|----------------------|-----------------------------------------------|---------------|-----------------------|----------------|
| Date ↓            | Référence  | Expéditeur           | Destinataire                                  | Réf. Concerto | Réf. Douanne          | <br>Statut     |
| 11/10/23 11:57    | X153C162N6 | BNIC, BNIC<br>FRANCE | CHINA IMPORT<br>REPUBLIQUE POPULAIRE DE CHINE | VV2023-0118   | 23FR002515E0019000231 | Etude en cours |

Le BNIC étudiera votre demande.

A Si un complément d'information est nécessaire, vous recevrez une demande d'assistance. Le statut de votre demande de certificat passera en Demande de complément

Ouvrir votre demande pour apporter un complément d'informations et répondre à la demande d'assistance en cliquant sur « Consulter ».

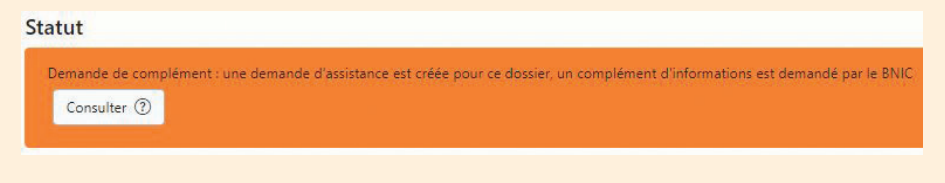

Si la demande de certificat est conforme, le statut passera en Validé

Une notification de validation vous sera adressée par mail.

**A** La récupération des certificats à destination des pays tiers s'effectue à l'accueil du BNIC comme habituellement (boîte aux lettres). Seuls les certificats U.S.A seront au format numérique, ils pourront être téléchargés depuis votre suivi des demandes de certificat.